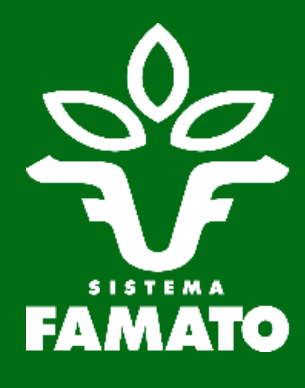

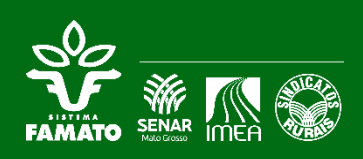

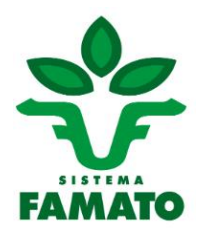

#### SOLICITAÇÃO DE SENHA PARA ACESSO

ATENÇÃO: a SENHA pode ser solicitada via internet ou presencial direto nas Agências Fazendárias, pelo Produtor Rural ou por representante com procuração pública

Etapa 1. Acessar o site da SEFAZ-MT: www.sefaz.mt.gov.br

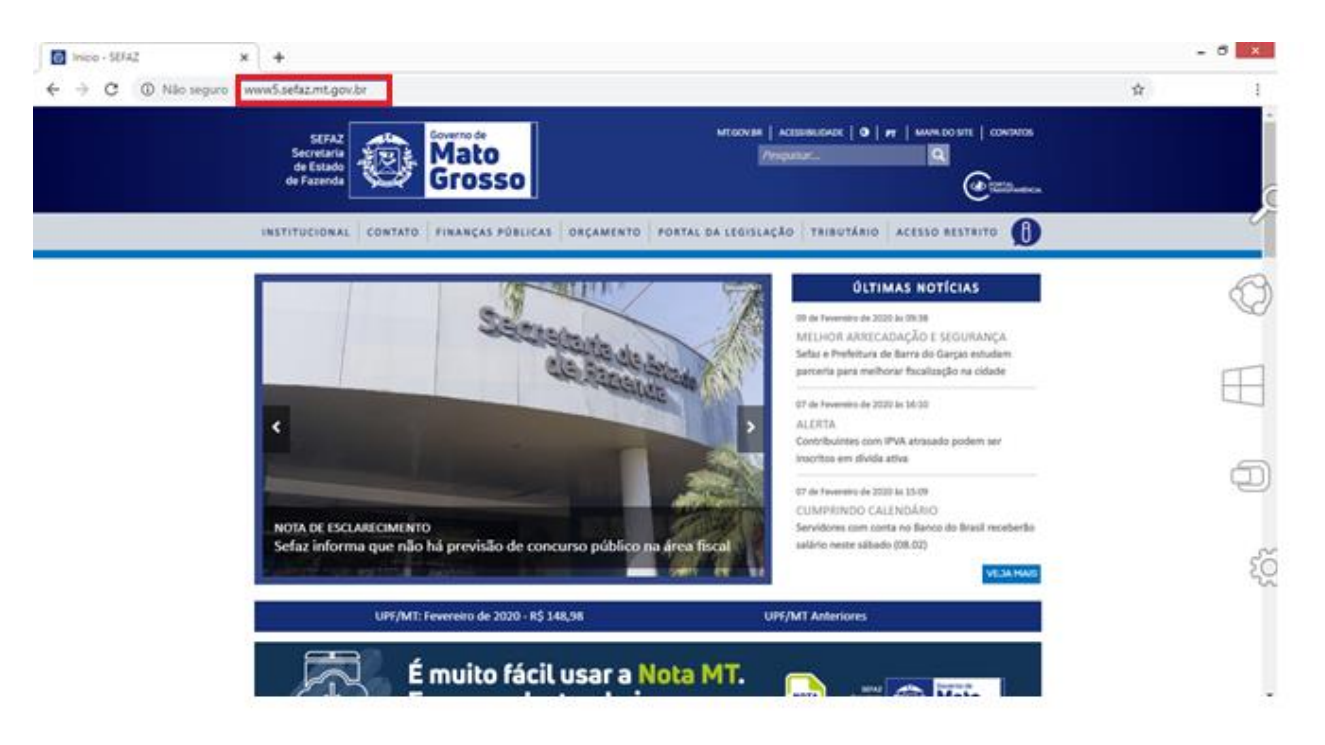

Etapa 2. Role a barra para baixo e clique no botão SERVIÇOS.

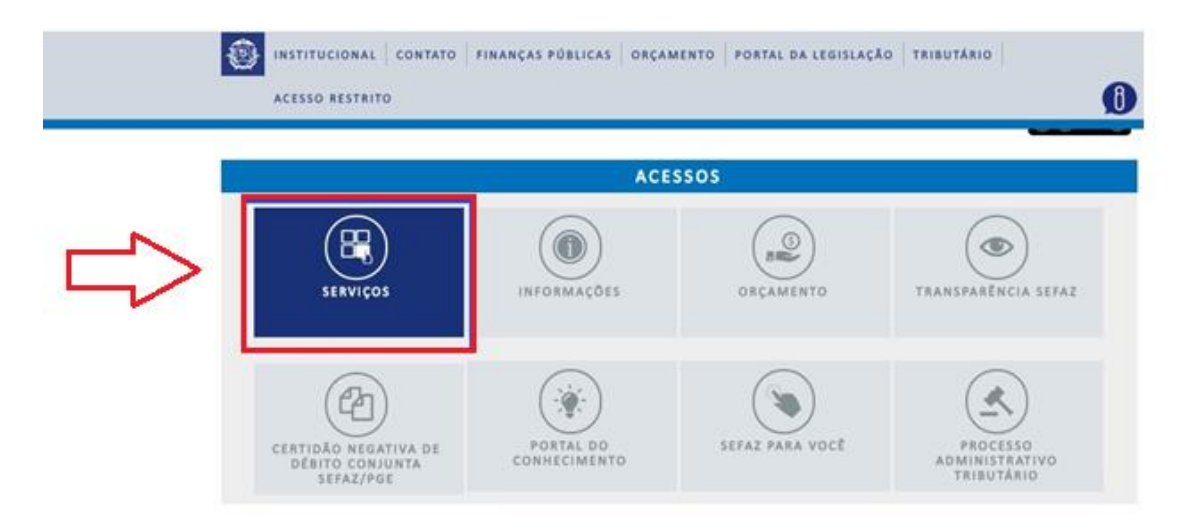

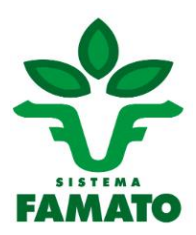

#### Etapa 3. Clique no botão CONTRIBUINTE.

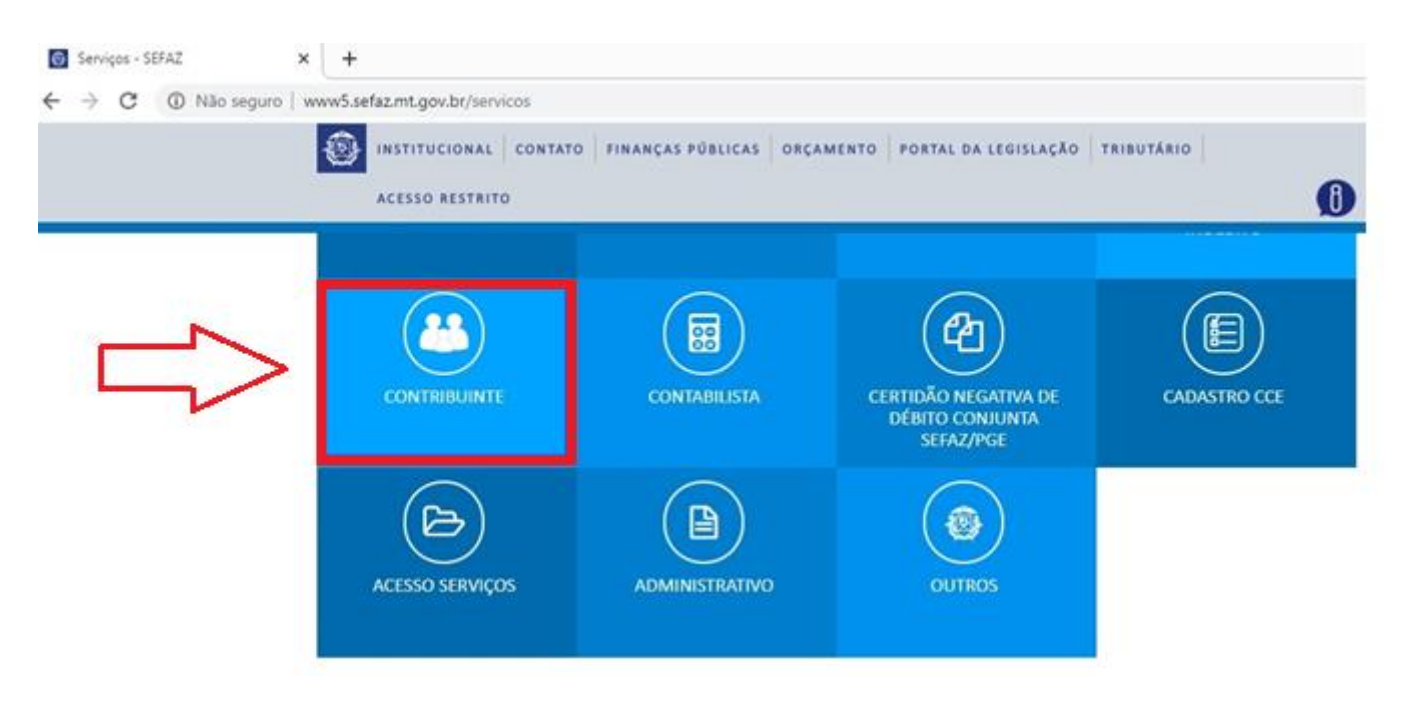

#### Etapa 4. Clique em Credenciamento.

| SERVIÇOS                                                                                                    | <u>e</u>                                                                                                  |
|----------------------------------------------------------------------------------------------------|----------------------------------------------------------------------------------------------------|
| CONTRIBUINTE<br>CONTRIBUINTE                                                                                                | NF E OUTROS DOCUMENTOS                                                                                    |
| NF e outros documentos<br>Transportadora<br>Inf. NCMercosul<br>NCM Consulta<br>Contribuinte Exportação<br>Consulta NF Saída | LINK DO SERVIÇO<br>https://www.sefaz.mt.gov.br/acessoweb/login/LoginUsuarioContribuinte.jsp?tipoUsuario=6 |

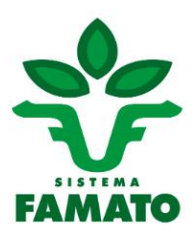

Etapa 5. Na parte Contribuinte, clique em Solicitação de Senha para Contribuinte.

| SERVIÇOS                                                                               | 9                                                                                                    |
|----------------------------------------------------------------------------------------|----------------------------------------------------------------------------------------------------|
| CONTRIBUINTE                                                                           | CREDENCIAMENTO                                                                                                    |
| Todos os Serviços      NF e outros documentos      Transportadora      Inf. NCMercosul | Contabilista<br>• Solicitação de Senha para Contabilista<br>• Liberação de Senha para Contabilista                         |
| NCM Consulta<br>Credenciamento<br>Contribuinte Exportação<br>Consulta NF Saída         | Contribuinte    Solicitação de Senha para Contribuinte  Liberação de Senha para Contribuinte                               |
|                                                                                        | Gráficas de outra UF     Solicitação de Senha para Gráficas de outras UF     Liberação de Senha para Gráficas de outras UF |

Etapa 6. Digite a sua Inscrição Estadual e clique no botão Continuar. Atenção: usar somente os números, não utilizar pontos e traços.

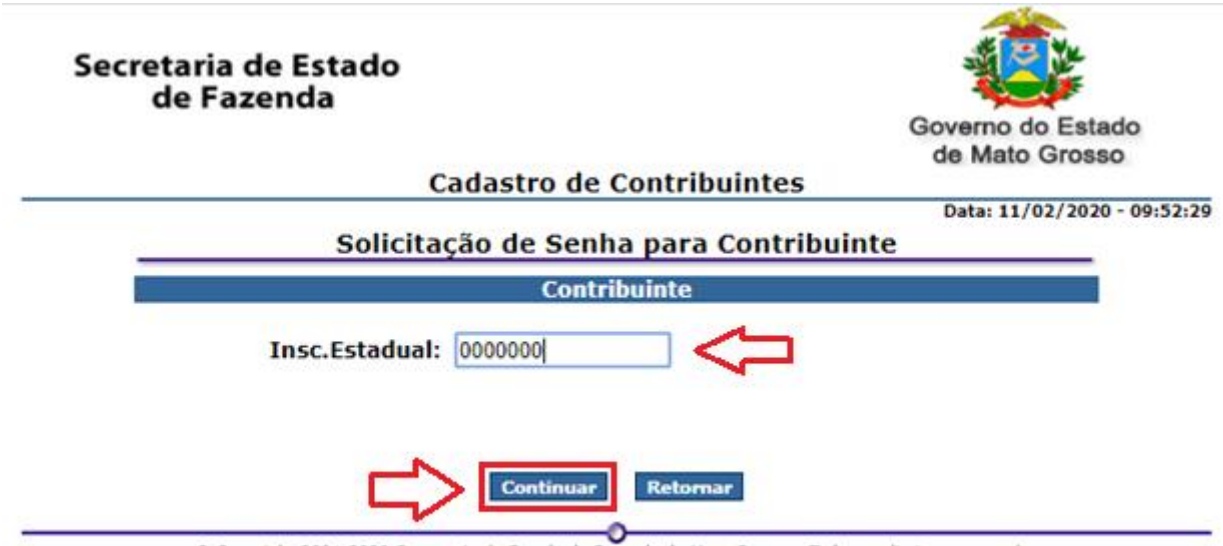

© Copyright 2001-2020 Secretaria de Estado de Fazenda de Mato Grosso - Todos os direitos reservados

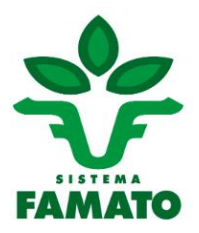

 Etapa 7. Confira os dados cadastrados na identificação do Produtor:
 O E-mail que aparece cadastrado será utilizado para receber o Número de Solicitação e o Código de Acesso que serão enviados pela SEFAZ-MT.

(caso não tenha acesso ao e-mail que aparece cadastrado, vá a uma Agência Fazendária e solicite alteração do e-mail de forma gratuita — Produtor ou um representante com Procuração Pública)

> Escolha e confirme uma **SENHA** – essa será sua senha de acesso ao sistema. Em seguida, clique no botão **OK**.

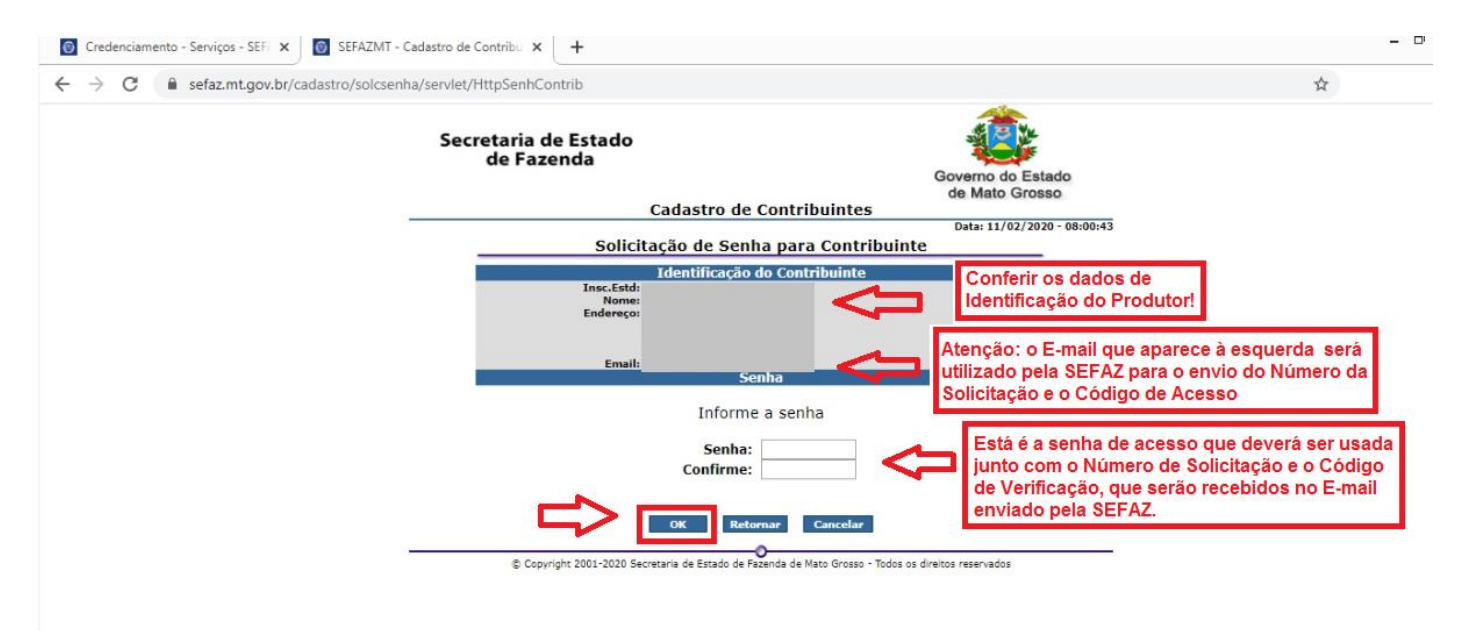

Etapa 8. Verifique o e-mail e em seguida clique no botão OK para finalizar o processo.

| de Mato Grosso         Cadastro de Contribuintes         Osta: 11/02/2020 - 08:03:53         Solicitação de Senha para Contribuinte         Solicitação de Senha para Contribuinte         Solicitação de Senha para Contribuinte         Solicitação de Senha para Contribuinte         Solicitação de Senha para Contribuinte         Solicitação de Senha efetivada com sucesso. Foi enviado um email para sua caixa postal ( x00000000000000000000000000000000000 | Secretaria de Estado<br>de Fazenda                                                                   | Governo do Estado                                                                                                    |
|----------------------------------------------------------------------------------------------------|----------------------------------------------------------------------------------------------------|----------------------------------------------------------------------------------------------------|
| Solicitação de senha efetivada com sucesso. Foi enviado um email<br>para sua caíxa postal ( xxxxxxxxxxxxxxxxxxxxxxxxxxxxxxxxxxx                                                                                                    | Cadactes do Cont                                                                                     | de Mato Grosso                                                                                                    |
| Solicitação de Senha para Contribuinte<br>Solicitação de senha efetivada com sucesso. Foi enviado um email<br>para sua caixa postal ( xxxxxxxxxxxxxxxxxxxxxxxxxxxxxxxxxxx                                                                                                    | Cadastro de Cont                                                                                     | Data: 11/02/2020 - 08:03:53                                                                                                    |
| Solicitação de senha efetivada com sucesso. Foi enviado um email<br>para sua caixa postal ( xxxxxxxxxxxxxxxxxxxxxxxxxxxxxxxxxxx                                                                                                    | Solicitação de Senha pa                                                                              | ra Contribuinte                                                                                                    |
|                                                                                                    | Solicitação de senha efetivada com se<br>para sua caixa postal ( xxxxxxxxxxxxxxxxxxxxxxxxxxxxxxxxxxx | ucesso. Foi enviado um email<br>xxxmail.com ) com um código<br>n uperação da senha.<br>Confira o E-mail, em seguida clique<br>no botão OK para finalizar |

ALC: NO

D Copyright 2001-2020 Secretaria de Estado de Fazenda de Mato Grosso - Todos os direitos reservados

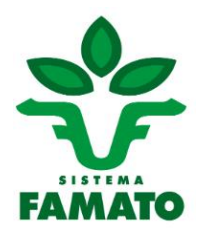

#### LIBERAÇÃO DE ACESSO

Volte para a página inicial, repita as etapas 1,2,3,4 🗘

Em seguida, avance para a etapa 9

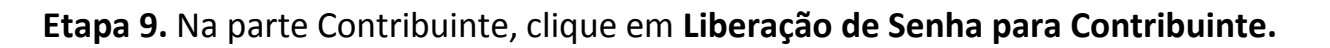

ሇ

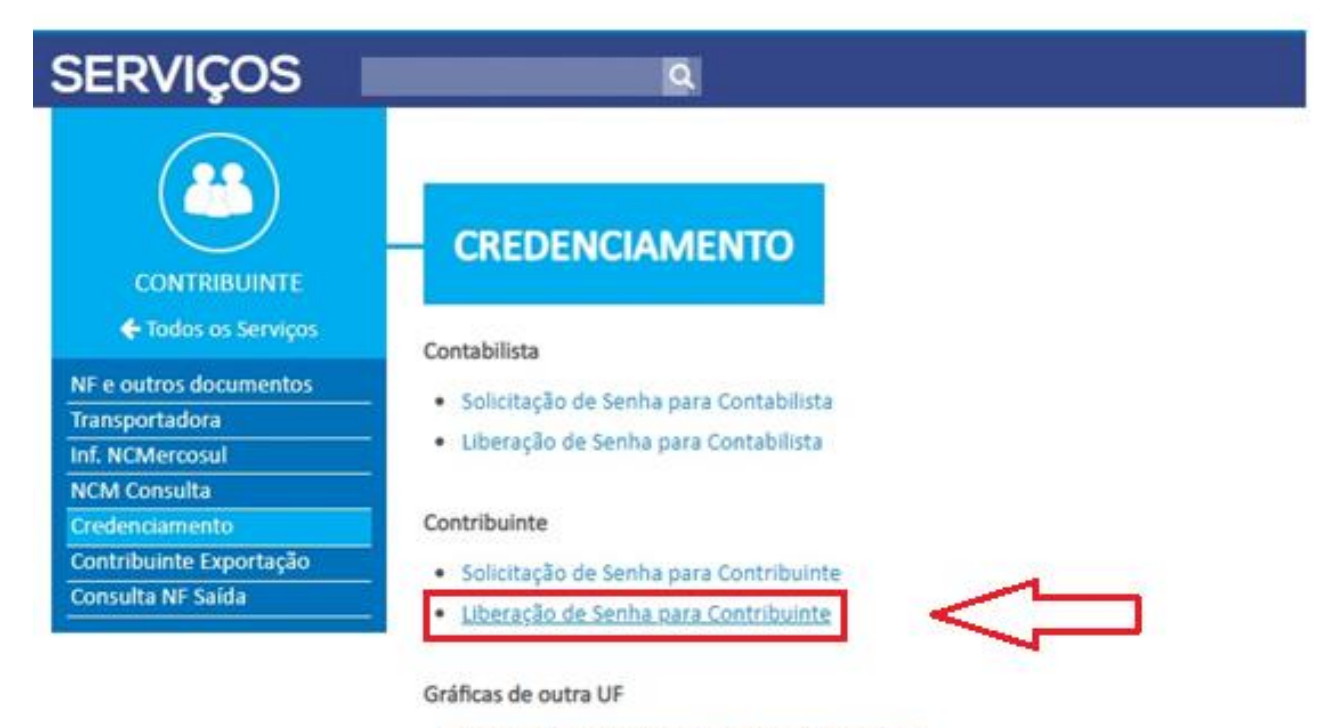

Solicitação de Senha para Gráficas de outras UF

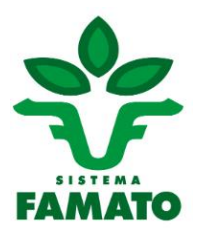

Etapa 10. Preencha os dados do Produtor. Use número da solicitação (recebido no e-mail) Código de Liberação (recebido no e-mail) Senha (Cadastrada na Etapa 7)

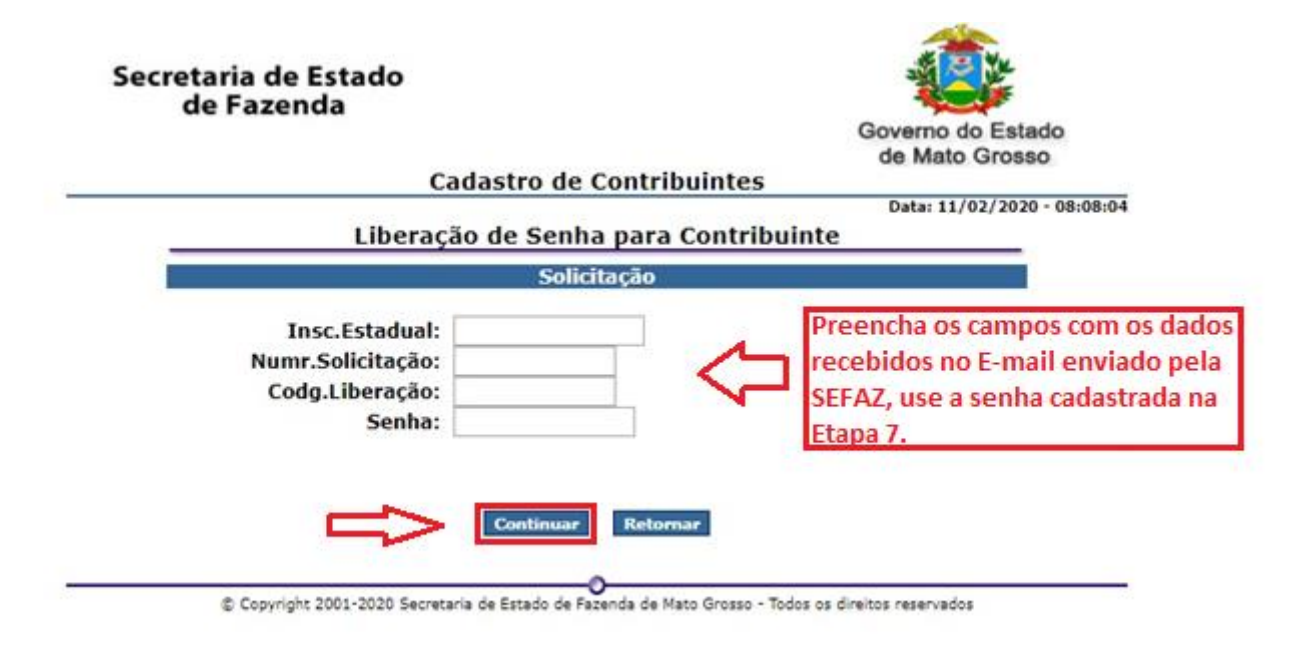

Etapa 11. Apareceu a mensagem Senha liberada com sucesso, clique no botão OK.

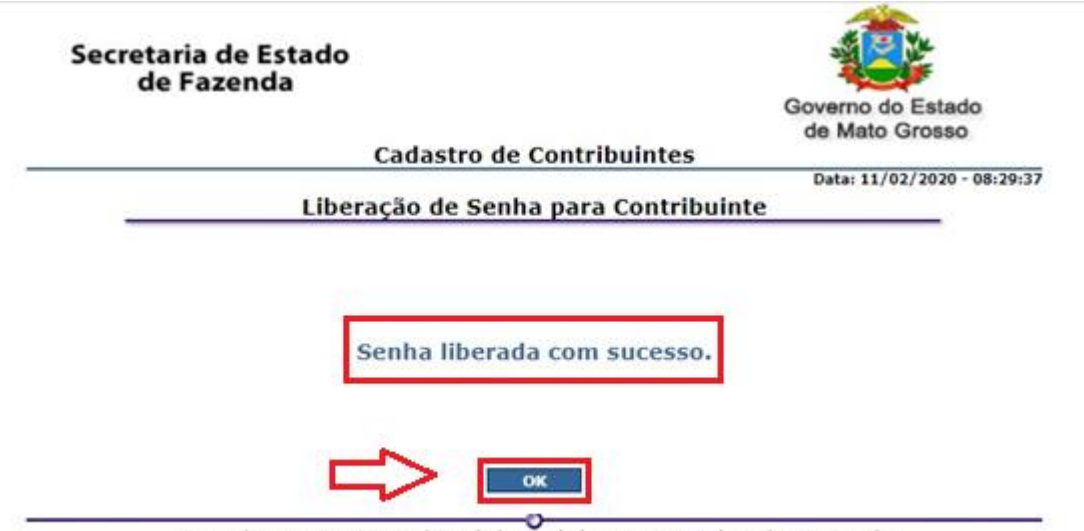

© Copyright 2001-2020 Secretaria de Estado de Fazenda de Mato Grosso - Todos os direitos reservados

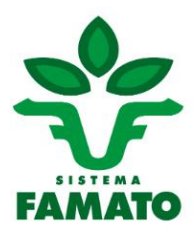

#### EMISSÃO DE NFA-e

Etapa 1. Acessar o site da SEFAZ-MT: www.sefaz.mt.gov.br

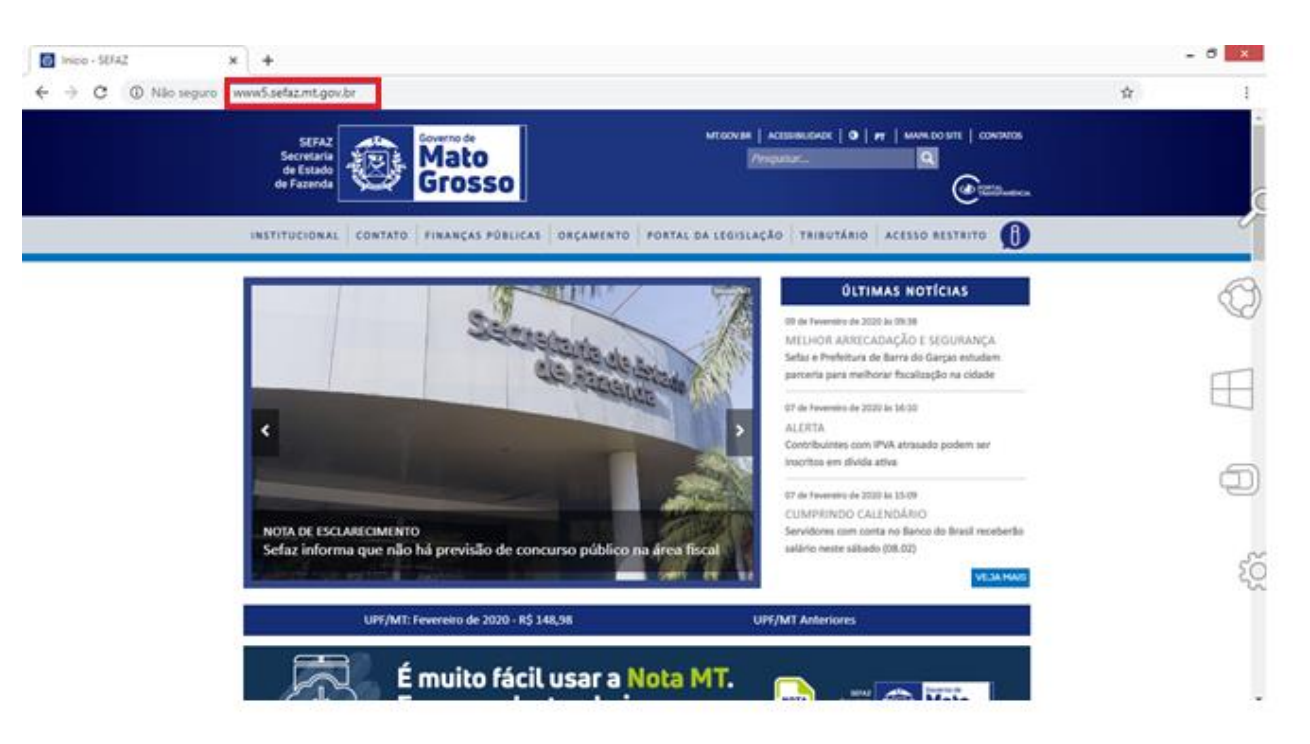

Etapa 2. Clique no botão ACESSO RESTRITO.

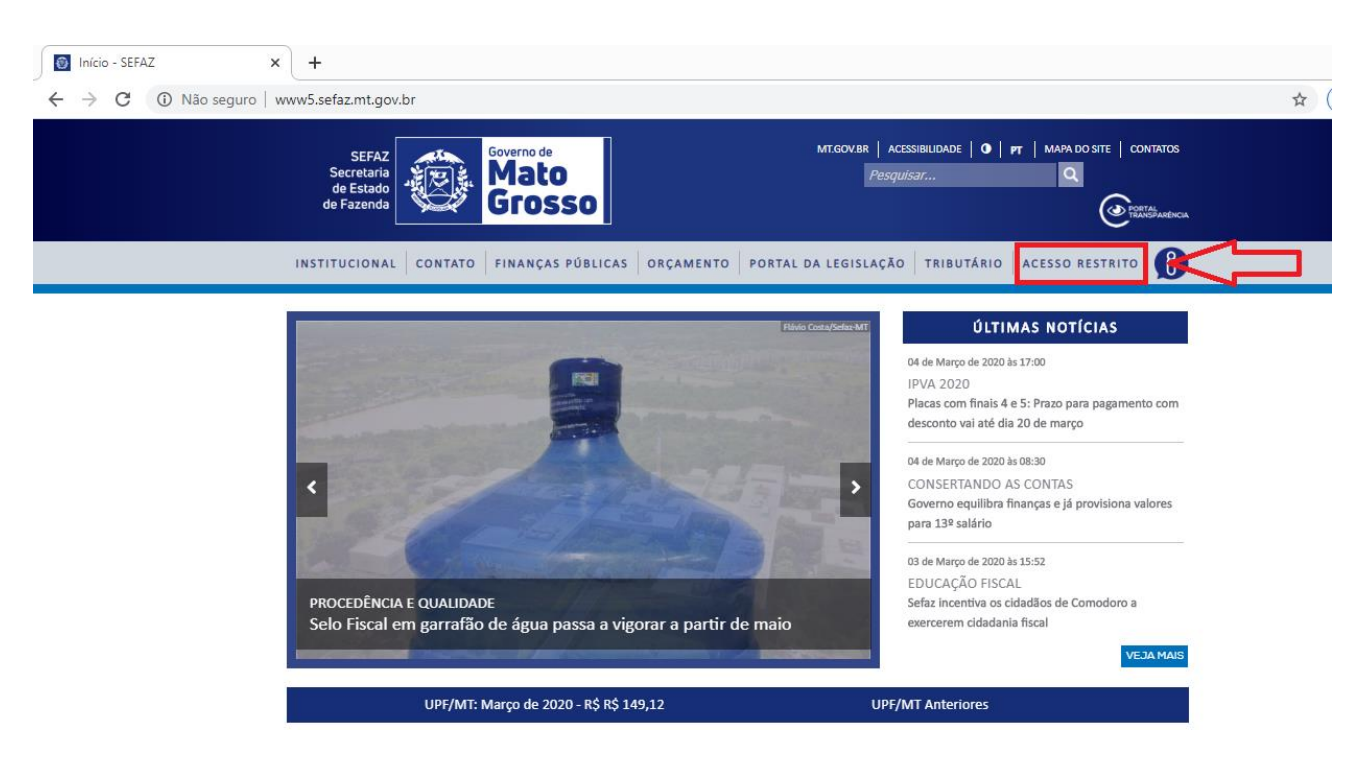

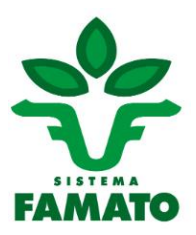

#### **Etapa 3.** Preencha os dados para fazer login no sistema. *Os campos sinalizados com asteriscos (\*) deverão ser sempre preenchidos.*

| SEFAZ<br>Secretaria de<br>Estado de Fazenda<br>Mato Grosso Controle de Acesso                                                                            |
|----------------------------------------------------------------------------------------------------|
| Identificação de Usuário                                                                                                    |
| Senhor(a),<br>Seja Bem Vindo ao AcessoWeb Sefaz - MT.<br>Usuário/Senha:                                                                                  |
| Tipo de Usuário: Contribuinte MT       Login: Inscrição Estadual         Senha: cadastrada pelo produtor anteriormente       Login: *         Captcha: * |
| Texto Captcha: preencha com os<br>dados a imagem acima       Texto Captcha         Clique aqui se não visualizar a imagem.                               |
| * Campos Obrigatórios                                                                                                    |

**Etapa 4.** Após o acesso à Página Inicial do sistema da SEFAZ-MT, selecione a **Nota Fiscal Avulsa Eletrônica – NFA-e** no lado esquerdo da página.

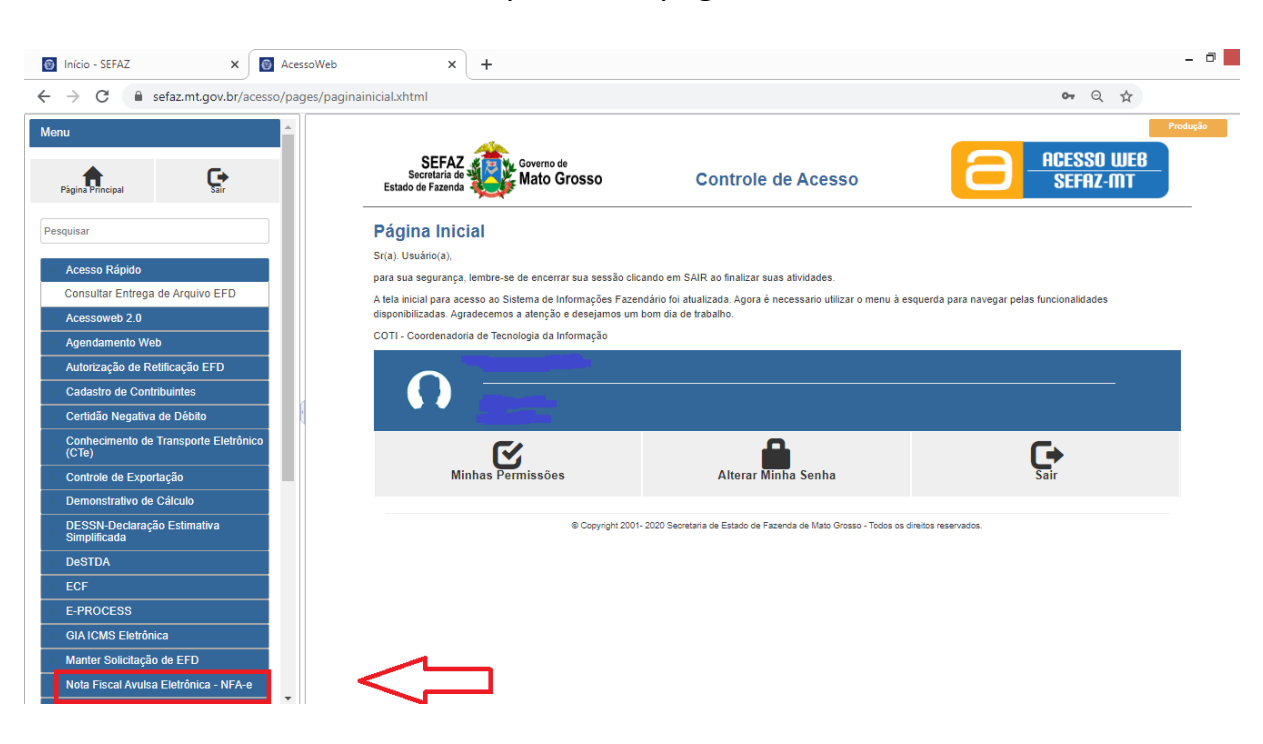

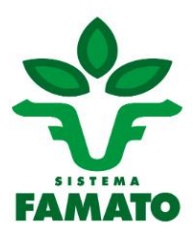

#### Etapa 5. Clique em Cadastrar NFA-e.

| 🔞 Início - SEFAZ 🛛 🗙                          | AcessoWeb        | × +                                                      |                                                                        |                                           |
|-----------------------------------------------|------------------|----------------------------------------------------------|------------------------------------------------------------------------|-------------------------------------------|
| ← → C 🔒 sefaz.mt.gov.br/ad                    | cesso/pages/pagi | nainicial.xhtml                                          |                                                                        | •• Q #                                    |
| Controle de Exponação                         |                  | <u> </u>                                                 |                                                                        |                                           |
| Demonstrativo de Cálculo                      |                  | SEFAZ                                                    | Controlo do Acosso                                                     |                                           |
| DESSN-Declaração Estimativa<br>Simplificada   |                  | Estado de Fazenda                                        | Controle de Acesso                                                     | SEFHZ-IIII                                |
| DeSTDA                                        |                  | Página Inicial                                           |                                                                        |                                           |
| • ECF                                         |                  | Sr(a). Usuário(a),                                       |                                                                        |                                           |
| E-PROCESS                                     |                  | para sua segurança, lembre-se de encerrar sua sessão o   | licando em SAIR ao finalizar suas atividades.                          |                                           |
| GIA ICMS Eletrônica                           |                  | A tela inicial para acesso ao Sistema de Informações Faz | rendário foi atualizada. Agora é necessario utilizar o menu à eso      | querda para navegar pelas funcionalidades |
| Manter Solicitação de EFD                     |                  | COTL. Coordonadoria do Toonología da Informação          | in bon da de trabano.                                                  |                                           |
| Nota Fiscal Avulsa Eletrônica - NFA-e         |                  | con-coordenadona de recitología da informação            |                                                                        |                                           |
| Cadastrar NFA-e                               |                  |                                                          |                                                                        |                                           |
| <ul> <li>Cancelamento Extemporâneo</li> </ul> |                  |                                                          |                                                                        |                                           |
| Consultar NFA-e                               |                  |                                                          |                                                                        |                                           |
| Gerenciar NFA-e                               |                  | <b>C</b> /                                               | •                                                                      |                                           |
| Nota Fiscal de Consumidor Eletrônica          |                  |                                                          |                                                                        | L.                                        |
| Nota Fiscal Eletrônica - NF-e                 |                  | Minhas Permissões                                        | Alterar Minha Senha                                                    | Sair                                      |
| RCR - Registro e Controle da Renúnc           | ia               |                                                          |                                                                        |                                           |
| SCT - Sistema de Cadastro de Tara             |                  | © Capyright 20                                           | 01- 2020 Secretaria de Estado de Fazenda de Mato Grosso - Todos os dir | reitos reservados.                        |

#### Etapa 6. Nota para gado: digitar os dados da GTA e clique em OK. Nota para grãos: deixa os campos em branco e clique em OK.

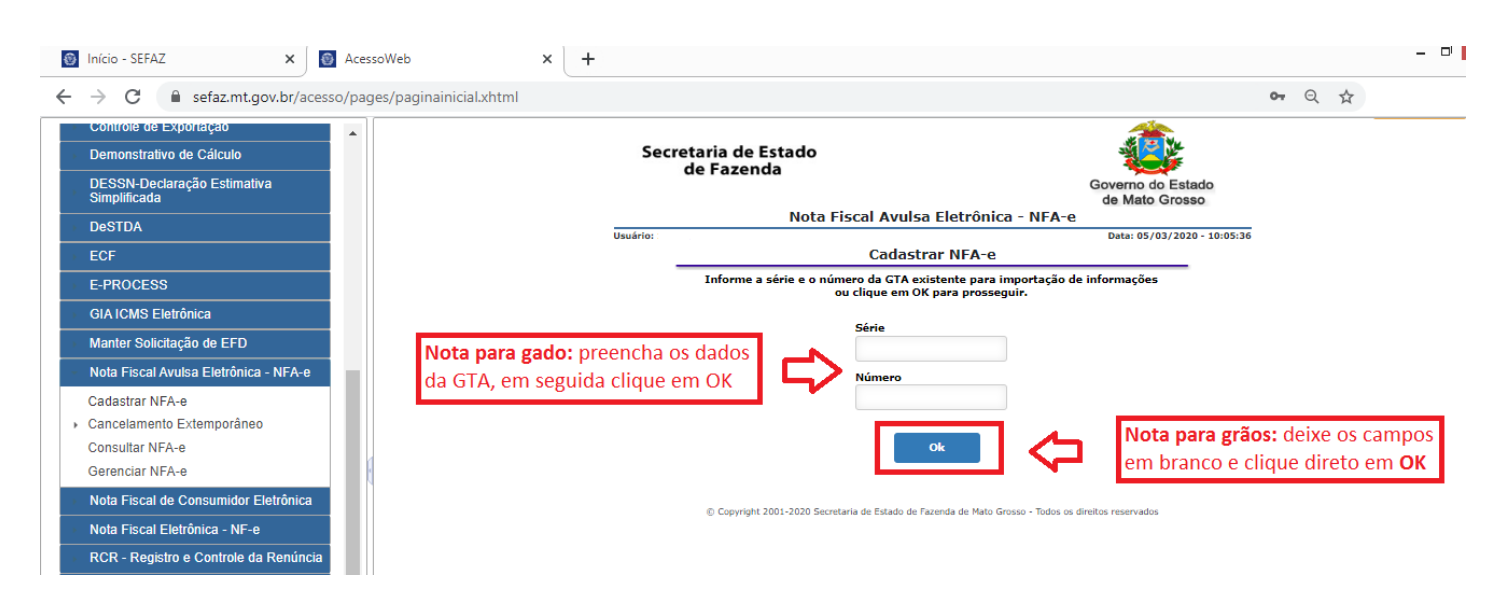

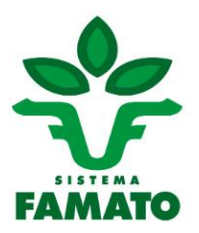

**Etapa 7.** Aba **DADOS:** são os dados do produtor que está emitindo a NFA-e. Dados como **data e hora** são preenchidos automaticamente, mas podem ser alterados desmarcando a caixa de Data/hora saída Atual. *(OBS: notas só são liberadas no prazo de 30 dias)* 

Os campos **Forma de Pagamento, Finalidade de Emissão e Meio de Pagamento.** Podem ser alterados de acordo com a operação.

No campo **Tipo de Documento:** selecione uma das opções **ENTRADA** ou **SAÍDA**, *(de acordo com a operação que será feita – entrada ou saída de mercadoria).* 

| 8            | Data de sai | ida/entrada*          | Hora de sa   | ida/entrada* |             | Tipo de Docume   | nto*  | ipo de Operação*   |  |
|--------------|-------------|-----------------------|--------------|--------------|-------------|------------------|-------|--------------------|--|
| Saida Atual  | 10/02/20    | 20                    | 15:01        |              |             | Saída            | •     | Selecione          |  |
| Forma de Pa  | gamento*    | Finalidade de Emissão | *            | Meio de Pa   | gamento*    | Selecione        |       |                    |  |
| À vista      |             | Nota Fiscal Normal    |              | Outros       | -           | Entrada<br>Saida |       |                    |  |
| Município da | Unidade En  | nitente*              |              |              | Município   | Deigeon do Read  | uto"  | 1                  |  |
| 90000 - CU   | LABA        |                       |              |              | Informe     | o código ou o na | ause. |                    |  |
| Tipo de Nota | Fiscal*     |                       |              |              | Regime Tri  | butário*         |       |                    |  |
| Produtor     |             |                       |              |              | Regime N    | ormal - ICMS     |       |                    |  |
| -            |             |                       |              | Referen      | iciar Notas |                  |       |                    |  |
| Chaves       | NFE (0)     | Cha                   | ves CT-e (0) |              | NF mod      | 1/1A (0)         |       | NF de produtor (0) |  |
| FOP*         |             |                       |              |              |             |                  |       |                    |  |
| Informe o    | código ou   | a descrição           |              |              |             |                  |       |                    |  |

Cadastrar NEA-e

Etapa 8. No campo Tipo de Operação: selecione Interna, Interestadual ou Exterior.

|                 |             |            |               |             | Cadas        | trar NFA           | -е       |                        |                          |
|-----------------|-------------|------------|---------------|-------------|--------------|--------------------|----------|------------------------|--------------------------|
| Dados Reme      | etente De   | stinatario | Transporte    | Produtos    | Cálculo ICMS | Totais             | Info     | rmações Complementares |                          |
| 2<br>Data (hana | Data de saí | da/entrad  | a*            | Hora de s   | aída/entrada | •                  |          | Tipo de Documento*     | Tipo de Operação*        |
| saída Atual     | 10/02/202   | 20         |               | 15:01       |              |                    |          | Saída *                | Selecione 👻              |
| Forma de Pa     | gamento*    | Finalidad  | le de Emissão | -           | Meio de Pa   | agamento*          |          | Natureza de Operação*  | Selecione                |
| À vista         | *           | Nota Fi    | scal Normal   |             | - Outros     |                    | *        | Selecione              | Interna<br>Interestadual |
| Município da    | Unidade En  | nitente*   |               |             |              | Municíp            | io de    | Origem do Produto*     | Exterior                 |
| 90000 - CUI     | ABA         |            |               |             |              | Inform             | ne o     | código ou o nome       |                          |
| Tipo de Nota    | Fiscal*     |            |               |             |              | Regime             | Trib     | utário*                |                          |
| Produtor        |             |            |               |             |              | Regim              | e No     | rmal - ICMS            |                          |
| Chaves          | NFE (0)     |            | Chav          | es CT-e (0) | Refere       | nciar Nota<br>NF ( | s<br>mod | 1/1A (0)               | NF de produtor (0)       |
| CFOP*           | 6.11        |            |               |             |              |                    |          |                        |                          |
| Informe o       | codigo ou   | a descriç  | 30            |             |              |                    |          |                        | *                        |
|                 |             |            |               |             | Voltar       | Pré                | bxim     |                        |                          |

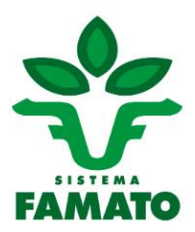

**Etapa 9.** No campo **Natureza da Operação:** Selecione o **tipo de operação** que será realizada. **Exemplo: SAÍDA COM DIFERIMENTO.** 

| di se di se se se se se se se se se se se se se | Data de sai    | ida/entrada*           | Hora de said | la/entrada*                         | Tipo de Docum                                                                      | nento*                                                          | Tipo de Operação*                                             |    |
|-------------------------------------------------|----------------|------------------------|--------------|-------------------------------------|------------------------------------------------------------------------------------|-----------------------------------------------------------------|---------------------------------------------------------------|----|
| saída Atual                                     | 10/02/20       | 20                     | 15:01        |                                     | Saída                                                                              | -                                                               | Interna                                                       |    |
| Forma de Pa                                     | gamento"       | Finalidade de Emissão* |              | Meio de Pagamento*                  | Natureza de O                                                                      | peração*                                                        |                                                               |    |
| À vista                                         |                | Nota Fiscal Normal     |              | Outros *                            | Selecione                                                                          |                                                                 |                                                               |    |
| 90000 - CUI<br>Tipo de Nota<br>Produtor         | ABA<br>Fiscal* |                        |              | Informe<br>Regime Tri<br>* Regime N | 19 - SAIDA TH<br>35 - SAIDA CO<br>43 - SAIDA CO<br>51 - SAIDA CO<br>108 - SAIDA CO | RIBUTADA I<br>OM DIFERIN<br>OM SUSPEN<br>OM ISENCA<br>COM NAO I | NTERNA<br>MENTO<br>ISAO<br>O INTERNA<br>NCIDENCIA             | 47 |
| Chaves<br>CFOP*                                 | NFE (0)        | Chave                  | s CT-e (0)   | Referenciar Notas                   | 132 - DEVOLU<br>216 - REMESS<br>219 - REMESS<br>235 - REMESS                       | JCAO<br>SA PARA DE<br>SA ENTREGA<br>SA ENTREGA                  | POSITO INTERNA<br>A FUTURA TRIB. INTERNA<br>A FUTURA DIFERIDA |    |
| Informe o                                       | código ou      | a descrição            |              |                                     |                                                                                    |                                                                 |                                                               |    |

Etapa 10. No campo CFOP: selecione o tipo de venda que será efetuada.
 Caso não saiba o CFOP pode digitar algo para pesquisar.
 Exemplo: VENDA DE PRODUÇÃO DO ESTABELECIMENTO

|                                                                    |                                                          |                                                                            |                                                                                |                                                                      | Cada                                                                          | strar NF.                                      | А-е                                                         |                    |                   |   |
|--------------------------------------------------------------------|----------------------------------------------------------|----------------------------------------------------------------------------|--------------------------------------------------------------------------------|----------------------------------------------------------------------|-------------------------------------------------------------------------------|------------------------------------------------|-------------------------------------------------------------|--------------------|-------------------|---|
| ados Rer                                                           | netente                                                  | Destinatario                                                               | Transporte                                                                     | Produtos                                                             | Cálculo ICMS                                                                  | Totais                                         | Informações Comple                                          | mentares           |                   |   |
| Z                                                                  | Data de                                                  | e saída/entrac                                                             | Ja*                                                                            | Hora de                                                              | saída/entrada                                                                 | a*                                             | Tipo de Docu                                                | mento*             | Tipo de Operação* |   |
| aída Atual                                                         | 10/02                                                    | 2/2020                                                                     |                                                                                | 15:01                                                                |                                                                               |                                                | Saída                                                       | *                  | Interna           |   |
|                                                                    |                                                          |                                                                            |                                                                                |                                                                      |                                                                               |                                                | •                                                           | 2.2                |                   |   |
| venda                                                              |                                                          |                                                                            |                                                                                |                                                                      |                                                                               |                                                |                                                             |                    |                   |   |
| 5101 - VEN                                                         | IDA DE P                                                 | RODUÇÃO DO                                                                 | ) ESTABELECIM                                                                  | IENTO                                                                |                                                                               |                                                |                                                             |                    |                   |   |
| a contractor of the                                                |                                                          |                                                                            |                                                                                |                                                                      |                                                                               |                                                |                                                             |                    |                   |   |
| 5102 - VEN                                                         |                                                          | IFRCADORIA                                                                 |                                                                                |                                                                      |                                                                               |                                                |                                                             |                    |                   |   |
| 5102 - VEN                                                         | IDA DE M                                                 | IERCADORIA                                                                 | ADQUIRIDA O                                                                    | U RECEBIDA                                                           | DE TERCEIROS                                                                  | O FETABEL                                      | CIMENTO                                                     |                    |                   |   |
| 5102 - VEN<br>5103 - VEN                                           | IDA DE M<br>IDA DE P                                     | IERCADORIA A<br>PRODUÇÃO DO                                                | ADQUIRIDA OU<br>ESTABELECIM                                                    | U RECEBIDA<br>1ENTO, EFET                                            | DE TERCEIROS<br>UADA FORA D                                                   | O ESTABEL                                      | ECIMENTO                                                    |                    | ~                 | - |
| 5102 - VEN<br>5103 - VEN<br>5104 - VEN                             | IDA DE M<br>IDA DE P<br>IDA DE M                         | IERCADORIA A<br>PRODUÇÃO DO<br>IERCADORIA A                                | ADQUIRIDA O<br>SESTABELECIM<br>ADQUIRIDA O                                     | U RECEBIDA<br>1ENTO, EFET<br>U RECEBIDA                              | DE TERCEIROS<br>UADA FORA D<br>DE TERCEIROS,                                  | O ESTABEL<br>EFETUAD                           | ECIMENTO<br>A FORA DO ESTABEI                               | ECIMENTO           | $\leftarrow$      | ו |
| 5102 - VEN<br>5103 - VEN<br>5104 - VEN<br>5105 - VEN               | IDA DE M<br>IDA DE P<br>IDA DE M<br>IDA DE P             | IERCADORIA A<br>PRODUÇÃO DO<br>IERCADORIA A<br>PRODUÇÃO DO                 | ADQUIRIDA OU<br>ESTABELECIM<br>ADQUIRIDA OU<br>ESTABELECIM                     | U RECEBIDA<br>IENTO, EFET<br>U RECEBIDA<br>IENTO QUE I               | DE TERCEIROS<br>UADA FORA D<br>DE TERCEIROS<br>NÃO DEVA POI                   | O ESTABEL<br>EFETUAD<br>R ELE TRAN             | ECIMENTO<br>A FORA DO ESTABEI<br>ISITAR                     | ECIMENTO           | $\triangleleft$   | ו |
| 5102 - VEN<br>5103 - VEN<br>5104 - VEN<br>5105 - VEN<br>5106 - VEN | IDA DE M<br>IDA DE P<br>IDA DE M<br>IDA DE P<br>IDA DE M | IERCADORIA A<br>PRODUÇÃO DO<br>IERCADORIA A<br>PRODUÇÃO DO<br>IERCADORIA A | ADQUIRIDA OU<br>) ESTABELECIM<br>ADQUIRIDA OU<br>) ESTABELECIM<br>ADQUIRIDA OU | U RECEBIDA<br>IENTO, EFET<br>U RECEBIDA<br>IENTO QUE I<br>U RECEBIDA | DE TERCEIROS<br>UADA FORA D<br>DE TERCEIROS,<br>NÃO DEVA POI<br>DE TERCEIROS, | O ESTABEL<br>EFETUAD<br>R ELE TRAN<br>QUE NÃO  | ECIMENTO<br>A FORA DO ESTABEI<br>ISITAR<br>DEVA POR ELE TRA | ECIMENTO<br>NSITAR | $\langle -$       | ] |
| 5102 - VEN<br>5103 - VEN<br>5104 - VEN<br>5105 - VEN<br>5106 - VEN | IDA DE M<br>IDA DE P<br>IDA DE M<br>IDA DE P<br>IDA DE M | IERCADORIA A<br>PRODUÇÃO DO<br>IERCADORIA A<br>PRODUÇÃO DO<br>IERCADORIA A | ADQUIRIDA OU<br>DESTABELECIM<br>ADQUIRIDA OU<br>DESTABELECIM<br>ADQUIRIDA OU   | U RECEBIDA<br>IENTO, EFET<br>U RECEBIDA<br>IENTO QUE I<br>U RECEBIDA | DE TERCEIROS<br>UADA FORA D<br>DE TERCEIROS,<br>NÃO DEVA POI<br>DE TERCEIROS, | O ESTABEL<br>EFETUADJ<br>R ELE TRAN<br>QUE NÃO | ECIMENTO<br>A FORA DO ESTABEI<br>ISITAR<br>DEVA POR ELE TRA | ECIMENTO<br>NSITAR |                   | ן |

/oltar

Próximo

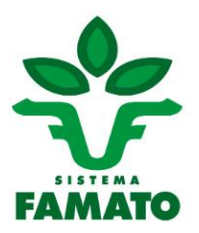

**Etapa 11.** Confira todos os **dados preenchidos**. Em seguida, **clique em PRÓXIMO**, para avançar a próxima etapa.

|                   |             | -          |               |             |              |                      |                         |                    |   |
|-------------------|-------------|------------|---------------|-------------|--------------|----------------------|-------------------------|--------------------|---|
| ados Rem          | etente De   | stinatario | Transporte    | Produtos 0  | cálculo ICMS | Totais Inf           | ormações Complementares |                    |   |
| e<br>Data (haas   | Data de saí | da/entrad  | la*           | Hora de sa  | ída/entrada* |                      | Tipo de Documento*      | Tipo de Operação*  |   |
| saída Atual       | 10/02/20    | 20         |               | 15:01       |              |                      | Saída -                 | Interna            |   |
| Forma de Pa       | gamento*    | Finalida   | de de Emissão | •           | Meio de Pag  | jamento*             | Natureza de Operação*   |                    |   |
| À vista           |             | Nota Fi    | iscal Normal  |             | Outros       | -                    | 19 - SAIDA TRIBUTADA    | INTERNA            |   |
| Município da      | Unidade En  | nitente*   |               |             |              | Município d          | e Origem do Produto*    |                    |   |
| 90000 - CU        | (ABA        |            |               |             |              | 134007 -             | JURUENA                 |                    | × |
| Tipo de Nota      | Fiscal*     |            |               |             |              | Regime Tri           | butário*                |                    |   |
| Produtor          |             |            |               |             |              | Regime N             | ormal - ICMS            |                    |   |
| Chaves            | NFE (0)     |            | Chav          | es СТ-е (0) | Referen      | ciar Notas<br>NF mod | 1/1A (0)                | NF de produtor (0) |   |
| CFOP <sup>+</sup> |             |            |               |             |              |                      |                         |                    |   |

**Etapa 12.** Na aba **Remetente**, os dados serão preenchidos de acordo com o seu cadastro na SEFAZ-MT.

Cadastrar NFA-e

Confira os dados e clique em Próximo.

Caso precise alterar algum dado, é necessário alterar o seu cadastro.

| ados Ren                      | etente Destinatario | Transporte Produtos Cálo | ulo ICMS Totais Informaçã  | es Complementares |    |
|-------------------------------|---------------------|--------------------------|----------------------------|-------------------|----|
|                               |                     |                          | Pesquisa                   |                   |    |
|                               |                     | CPF                      | 🔵 CNPJ 🔵 Inscrição Estadua | 1                 |    |
|                               | Informe o número    | do CPF                   |                            |                   | •  |
|                               |                     |                          | Identificação              |                   |    |
| lome/Razã                     | o Social            |                          |                            |                   |    |
| lipo Pessoa                   |                     | Inscrição Est            | adual                      | CPF/CNP3          |    |
|                               |                     |                          | Endereço/Contato           |                   |    |
|                               |                     |                          | Número                     | Bairro/Distrito   |    |
| ogradouro                     |                     |                          |                            | bailto, bistitto  |    |
| Logradouro<br>CEP             | Municípi            | 0                        |                            |                   | UF |
| Logradouro<br>CEP<br>Felefone | Municípi            | o<br>Fax                 | E-mail                     |                   | UF |

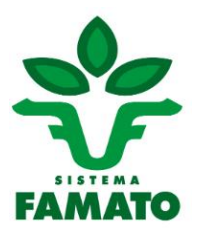

#### Etapa 13. Aba Destinatário.

Use o **CPF, CNPJ ou a Inscrição Estadual** do destinatário. Os campos são editáveis e podem ser alterados de acordo com a operação que será realizada.

**OBS:** Na **Nota para gado** os dados do destinatário são preenchidos automaticamente pelo sistema, de acordo com a GTA informada no início do procedimento.

# ATENÇÃO: O sistema faz um levantamento de pendências do destinatário. Caso exista algum tipo de débito, o sistema não permite avançar.

|                                     |                       | Cadas                 | trar NFA-e           |                    |    |
|-------------------------------------|-----------------------|-----------------------|----------------------|--------------------|----|
| ados Remetente De                   | stinatario Transporte | Produtos Gálculo ICMS | Totais Informaçã     | ões Complementares |    |
|                                     |                       | Pr                    | esquisa              |                    |    |
|                                     |                       | Destinatário no 8     | Exterior 🗆 Órgão Púl | blice              |    |
|                                     |                       | ⊛ CPF ⊖ CNPJ          | Inscrição Estadua    | d .                |    |
| Informe                             | o número do CPF       |                       |                      |                    | *  |
|                                     |                       | Ider                  | ntificação           |                    |    |
| Nome/Razão Social                   |                       |                       |                      |                    |    |
|                                     |                       |                       |                      |                    |    |
| Tipo Pessoa                         |                       | Inscrição Estadual    |                      | CPF/CNP3           |    |
|                                     |                       | Endere                | co/Contato           |                    |    |
|                                     |                       |                       | Número               | Bairro/Distrito    |    |
| Logradouro                          |                       |                       |                      |                    |    |
| Logradouro                          |                       |                       |                      |                    |    |
| CEP*                                | Município             |                       |                      |                    | UF |
| CEP*<br>Informe o cep v             | Município             |                       |                      |                    | UF |
| CEP*<br>Informe o cep *<br>Telefone | Município<br>Fax      |                       | E-mail*              |                    | UF |

Preencha todos os dados nos campos obrigatórios sinalizados com asterisco (\*) para o sistema liberar o avanço para a próxima etapa

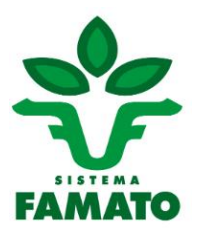

Etapa 14. Aba Transporte – O preenchimento dessa aba não é obrigatório. Fica a critério do produtor informar ou não os dados.

Use o **CPF, CNPJ ou a Inscrição Estadual** do destinatário. Os campos podem ser alterados de acordo com a operação que será realizada. *OBS: o transportador deve estar cadastrado no sistema da SEFAZ-MT. Caso não possua* 

cadastro, deve ser solicitado.

Se optar por preencher os dados do transporte, preencha todos os campos obrigatórios e clique em **PRÓXIMO**. Caso escolha deixar em branco, basta clicar direto no botão **PRÓXIMO**, sem preencher nada.

|                                                                                   |                                                                           | Cad                                                | astrar NFA-e                                                   | 2                                                 | _                                                |                                 |
|-----------------------------------------------------------------------------------|---------------------------------------------------------------------------|----------------------------------------------------|----------------------------------------------------------------|---------------------------------------------------|--------------------------------------------------|---------------------------------|
| Dados Remetente                                                                   | Destinatario Transporte                                                   | Produtos Cálculo ICM                               | IS Totais In                                                   | formações Complementares                          |                                                  |                                 |
|                                                                                   |                                                                           |                                                    | Pesquisa                                                       |                                                   |                                                  |                                 |
|                                                                                   |                                                                           | 🖲 CPF 🕕 CNF                                        | PJ 🔘 Inscrição E                                               | stadual                                           |                                                  | Os dadas da transporta pão sã   |
| Inf                                                                               | orme o número do CPF                                                      |                                                    |                                                                |                                                   | Ŧ                                                | obrigatórios fica a critério do |
|                                                                                   |                                                                           | I                                                  | dentificação                                                   |                                                   |                                                  | produtor preencher ou não.      |
| Nome/Razão Soci                                                                   | ial                                                                       |                                                    |                                                                |                                                   |                                                  | historic historici se men       |
| Tipo Pessoa                                                                       |                                                                           | Inscrição Estadual                                 |                                                                | CPF/CNP3                                          |                                                  |                                 |
|                                                                                   |                                                                           |                                                    |                                                                |                                                   |                                                  |                                 |
|                                                                                   |                                                                           |                                                    | Endereço                                                       |                                                   |                                                  |                                 |
| Endereço complet                                                                  | to (exemplo: rua, bairro, nú                                              | mero)                                              | Endereço                                                       |                                                   |                                                  |                                 |
| Endereço complet<br>CEP*                                                          | to (exemplo: rua, bairro, núi<br>Município                                | mero)                                              | Endereço                                                       |                                                   | UF                                               |                                 |
| Endereço complet<br>CEP*<br>Informe o cep                                         | to (exemplo: rua, bairro, nú<br>Município                                 | mero)                                              | Endereço                                                       |                                                   | UF                                               |                                 |
| Endereço complet<br>CEP*<br>Informe o cep                                         | io (exemplo: rua, bairro, nú<br>Município                                 | mero)                                              | Endereço<br>Veículo                                            |                                                   | UF                                               |                                 |
| Endereço complet<br>CEP*<br>Informe o cep<br>Placa                                | to (exemplo: rua, bairro, nú<br>Município<br>v<br>Local de Placa          | mero)<br>UF de F                                   | Endereço<br>Veículo<br>Registro                                | Marca/Modelo                                      | UF                                               |                                 |
| Endereço complet<br>CEP*<br>Informe o cep<br>Placa                                | to (exemplo: rua, bairro, nú<br>Município                                 | mero)<br>UF de F                                   | Endereço<br>Veículo<br>Registro<br>es Transportad              | Marca/Modelo                                      | UF                                               |                                 |
| Endereço complet<br>CEP*<br>Informe o cep<br>Placa<br>Espécie                     | to (exemplo: rua, bairro, nú<br>Município<br>v<br>Local de Placa<br>Marca | mero)<br>UF de f<br>Volume<br>Numeração            | Endereço<br>Veículo<br>Registro<br>es Transportad<br>Quantidad | Marca/Modelo<br>los<br>e Peso Bruto               | UF<br>RNTC<br>Peso Liquido                       |                                 |
| Endereço complet<br>CEP*<br>Informe o cep<br>Placa<br>Espècie<br>Unidade Medida P | to (exemplo: rua, bairro, nú<br>Município                                 | mero)<br>UF de f<br>Volume<br>Numeração<br>Situaçã | Endereço<br>Veículo<br>Registro<br>es Transportad<br>Quantidad | Marca/Modelo<br>los<br>e Peso Bruto<br>o do Frete | UF<br>RNTC<br>Peso Líquido<br>Transporte Próprio |                                 |

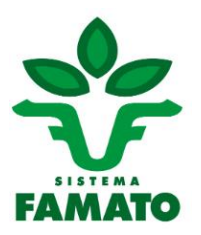

#### Etapa 15. Aba Produtos.

O campo **Valor Unitário** pode ser alterado conforme o valor que está sendo vendido. Caso o valor de venda seja menor que o preço pauta, o sistema pedirá uma justificativa para esse valor menor que a pauta.

No campo **código GTIN** é obrigatório o preenchimento, com ou sem o número do GTIN. **SEM O NÚMERO DO GTIN:** caso o produtor não saiba o código do GTIN, basta preencher o campo com uma letra qualquer. Assim, o sistema entende que é sem o código do GTIN e autoriza avançar.

**COM O CÓDIGO GTIN:** se o produtor souber o código GTIN do produto, basta digitar a numeração correta.

No campo **ICMS**, caso tenha mais de um tipo de produto, deve ser informado.

OBS: Nas notas para gado o sistema já puxa o produto pela GTA. A quantidade não pode ser alterada na nota e no campo ICMS já é preenchido automaticamente.

|                                                   | C                                                | adastrar NFA-e                     |                                               |                                                                                               |
|---------------------------------------------------|--------------------------------------------------|------------------------------------|-----------------------------------------------|-----------------------------------------------------------------------------------------------|
| ados Remetente Destin                             | atario Transporte Produtos Cálculo I             | CMS Totais Informações Comp        | Iementares                                    |                                                                                               |
|                                                   |                                                  | Produto                            |                                               | Para o gado, o preenchimento                                                                  |
| ódigo - Descrição                                 |                                                  |                                    |                                               | é automático                                                                                  |
| 010229900012 - Bovino, N                          | Aacho, acima de 36 meses - Preço FOB             |                                    |                                               | Para grãos hasta selecionar o                                                                 |
| uantidade (CB)*                                   | Valor Unitário (R\$)*                            | Total (R\$)                        | Valor dos Tributos (R\$)                      |                                                                                               |
| 2                                                 | 2.271,80                                         | 4.543,60                           |                                               | produto                                                                                       |
| esconto (R\$)                                     | Desp. Acessórias (R\$)                           | Frete (R\$)                        | Seguro (R\$)                                  |                                                                                               |
| Código GTIN (EAN). Caso<br>SEM GTIN               | não possua digite "SEM GTIN"                     | *Código GTIN Tributáve<br>SEM GTIN | (EAN Trib). Caso não possua digite "SEM GTIN" | Se tiver o número do GTIN, informe<br>toda a numeração<br>Caso não tenha, digite uma letra qu |
| Imposto sobre Produtos<br>Código de enquadramento | Industrializados (IPI)<br>o legal do IPI Escolha | Códg. da situação tribut           | íria do IPINT                                 | o sistema já entende que é SEM GT                                                             |
| ICMS<br>Código da Situação Tribut<br>Selecione    | ária*                                            |                                    |                                               | Para gado o campo ICMS é                                                                      |
|                                                   | Car                                              | celar Adicionar<br>Produtos        |                                               |                                                                                               |
| Código/Desc<br>Nenhum produto foi                 | rição CST Qtd.<br>adicionado                     | Valor Unit. Valor Tol              | al Valor Tributo Red. BC ICMS                 |                                                                                               |
|                                                   |                                                  | R\$ 0,00                           | R\$ 0,00                                      |                                                                                               |
|                                                   | v                                                | oltar Próximo <                    |                                               |                                                                                               |

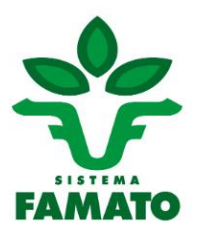

# Etapa 16. Aba Cálculo ICMS – O preenchimento dessa aba não é obrigatório. Fica a critério do produtor informar ou não os dados.

Os campos do ICMS não são obrigatórios de ser preenchidos.

No campo **ICMS do Frete**, se for preenchido com os dados da operação, poderá incidir recolhimento através do DAR (Documento de Arrecadação). Caso não informe, basta avançar.

| Dadas       Remeterede       Destinutario       Transporte       Productors       Constraint         LCHS       LCHS       LCH                                                                                                    | _                                 | Cada                             | strar NFA-e            |                         |                                     |
|----------------------------------------------------------------------------------------------------|-----------------------------------|----------------------------------|------------------------|-------------------------|-------------------------------------|
| ICMS         Base Cálculo ICMS (R\$)       Alíquota ICMS (%)       ICMS (R\$)         4543,6       0,00       0,00         ICMS a Recolher (R\$)       Valor do ICMS da Operação       Códg./Espec. da Receita         0,00       0,00       Selecione         Crédito ICMS (R\$)       Crédito Presumido (%)       Crédito Presumido (R\$)         ICMS biferido       0,00       Selecione         ICMS Diferido         Percentual do Diferimento (%)       Valor do ICMS Diferido         ICMS do Frete       0,00       Cádos do Frete         Base Cálculo ICMS Frete (R\$) (?)       Alíquota ICMS Frete (%)       ICMS Frete (R\$)         0,00       0,00       0,00       Cádos do Transporte, basta clication no botão Próximo, sem preencher nada         Crédito ICMS Frete (R\$)       ICMS a Recolher Frete (R\$)       Prestação Frete (R\$)       no botão Próximo, sem preencher nada         Crédito ICMS Frete (R\$)       0,00       Crédito ICMS a Recolher Frete (R\$)       Prestação Frete (R\$)       ICMS a Recolher Frete (R\$)         0,00       0,00       0,00       Crédito ICMS a Recolher Frete (R\$)       ICMS a Recolher Frete (R\$)       ICMS a Recolher Frete (R\$)                                                                                                    | Dados Remetente Destinatario      | Transporte Produtos Cálculo ICMS | Totais Informações Con | plementares             |                                     |
| Base Cálculo ICMS (R\$) Alíquota ICMS (%) ICMS (R\$)   4543,6 0,00   ICMS a Recolher (R\$) Valor do ICMS da Operação   0,00 0,00   Setecione   Crédito ICMS (R\$) Crédito Presumido (%) Crédito Presumido (R\$) Setecione Crédito ICMS Diferido Percentual do Diferimento (%) Valor do ICMS Diferido Crédito ICMS Frete (R\$) (?) Alíquota ICMS Frete (R\$) ICMS Frete (R\$) ICMS Frete (R\$) ICMS a Recolher Frete (R\$) Prestação Frete (R\$) Crédito ICMS Frete (R\$) Crédito ICMS Frete (R\$) ICMS a Recolher Frete (R\$) Prestação Frete (R\$) Códg./Espec. da Receita Frete Subcione Códg./Espec. da Receita Frete Subcione Códg./Espec. da Receita Frete Subcione Códg./Espec. da Receita Frete                                                                                                    |                                   |                                  | ICMS                   |                         |                                     |
| 453.6       0.00         ICMS a Recolher (R\$)       Valor do ICMS da Operação       Códg./Espec. da Receita         0.00       0.00       Selecione         Crédito ICMS (R\$)       Crédito Presumido (%)       Crédito Presumido (R\$)         ICMS Diferido       ICMS Diferido         Percentual do Diferimento (%)       Valor do ICMS Diferido         0.00       0.00         Crédito ICMS Frete (R\$) (?)       Alíquota ICMS Frete (R\$)         0.00       0.00         Crédito ICMS Frete (R\$) (?)       Alíquota ICMS Frete (R\$)         0.00       0.00         Crédito ICMS Frete (R\$)       ICMS a Recolher Frete (R\$)         0.00       0.00         Crédito ICMS Frete (R\$)       ICMS a Recolher Frete (R\$)         0.00       0.00                                                                                                    | Base Cálculo ICMS (R\$)           | Alíquota ICMS (%)                |                        | ICMS (R\$)              |                                     |
| ICMS a Recolher (R\$)       Valor do ICMS da Operação       Códg./Espec. da Receita         0,00       0,00       Selecione         Crédito ICMS (R\$)       Crédito Presumido (%)       Crédito Presumido (R\$)         ICMS Diferido         Percentual do Diferimento (%)       Valor do ICMS Diferido         ICMS do Frete         Base Cálculo ICMS Frete (R\$) (?)       Alíquota ICMS Frete (R\$)       ICMS Frete (R\$)         0,00       0,00       O,00       Crédito ICMS Frete (R\$)       ICMS of Frete         Crédito ICMS Frete (R\$) (?)       Alíquota ICMS Frete (R\$)       Prestação Frete (R\$)       O,00         Crédito ICMS Frete (R\$)       0,00       Prestação Frete (R\$)       O,00       Caso não tenha optado por informa os dados do Transporte, basta clicar no botão Próximo, sem preencher nada         Crédito ICMS Frete (R\$)       0,00       Prestação Frete (R\$)       O,00       Destecione         Códg./Espec. da Receita Frete       0,00       Colsection Frete (R\$)       O       O                                                                                                    | 4543,6                            |                                  |                        | 0,00                    |                                     |
| 0.00       0.00       Selecione         Crédito ICMS (R\$)       Crédito Presumido (%)       Crédito Presumido (R\$)         ICMS Diferido         ICMS Diferido         0.00       0.00         ICMS do Frete         Base Cálculo ICMS Frete (R\$) (?)         Alíquota ICMS Frete (R\$)       0.00         Crédito ICMS Frete (R\$) (?)       Alíquota ICMS Frete (R\$)         0.00       0.00         Crédito ICMS Frete (R\$)       ICMS a Recolher Frete (R\$)         0.00       0.00         Crédito ICMS Frete (R\$)       ICMS a Recolher Frete (R\$)         0.00       0.00                                                                                                    | ICMS a Recolher (R\$)             | Valor do ICMS da Operação        | Códg./Espec. da Receit | a                       | Se o produtor informou os dados     |
| Crédito ICMS (R\$)       Crédito Presumido (%)       Crédito Presumido (R\$)         ICMS Diferido       ICMS Diferido         Percentual do Diferimento (%)       Valor do ICMS Diferido         ICMS do Frete       0.00         Base Cálculo ICMS Frete (R\$) (?)       Alíquota ICMS Frete (R\$)         ICMS a Recolher Frete (R\$)       0.00         Crédito ICMS Frete (R\$)       ICMS a Recolher Frete (R\$)         0.00       0.00                                                                                                    | 0,00                              | 0,00                             | Selecione              |                         | do transporte no início, deverá     |
| ICMS Diferido         Colspan="2">Colspan="2">Colspan="2"Colspan="2"Colspan=""2"Colspa                                                                                                    | Crédito ICMS (R\$)                | Crédito Presumido (9             | /6)                    | Crédito Presumido (R\$) | preencher os dados do Frete         |
| Percentual do Diferimento (%) Valor do ICMS Diferido 0,00 Caso não tenha optado por informa os dados do Transporte, basta clical no botão Próximo, sem preencher nada Crédito ICMS Frete (R\$) 0,00 Crédito ICMS Frete (R\$) 0,00 Crédito ICMS Frete (R\$) Crédito ICMS Frete (R\$) Crédi |                                   | IC                               | MS Diferido            |                         |                                     |
| ICMS do Frete         Base Cálculo ICMS Frete (R\$) (?)       Alíquota ICMS Frete (%)         ICMS do Frete (R\$)       0.00         Crédito ICMS Frete (R\$)       0.00         Crédito ICMS Frete (R\$)       0.00         Códg./Espec. da Receita Frete                                                                                                    | Percentual do Diferimento (%)     |                                  | Valor do ICMS Diferido |                         |                                     |
| ICMS do Frete         Base Cálculo ICMS Frete (R\$) (?)       Alíquota ICMS Frete (%)       ICMS Frete (R\$)         Base Cálculo ICMS Frete (R\$) (?)       Alíquota ICMS Frete (%)       ICMS Frete (R\$)         Crédito ICMS Frete (R\$)       One data a Recolher Frete (R\$)       os dados do Transporte, basta clical no botão Próximo, sem preencher nada         Codg./Espec. da Receita Frete         Selecione                                                                                                    |                                   |                                  | 0,00                   |                         | Caso não tenha optado por informa   |
| Base Cálculo ICMS Frete (R\$) (?) Alíquota ICMS Frete (%) ICMS Frete (R\$)<br>0,00<br>Crédito ICMS Frete (R\$) ICMS a Recolher Frete (R\$) Prestação Frete (R\$)<br>0,00<br>Códg./Espec. da Receita Frete<br>Selecione                                                                                                    |                                   | IC                               | MS do Frete            |                         | os dados do Transporte, basta clica |
| Crédito ICMS Frete (R\$)     ICMS a Recolher Frete (R\$)     Prestação Frete (R\$)       0,00     0,00                                                                                                    | Base Cálculo ICMS Frete (R\$) (?) | Alíquota ICMS Frete              | (%)                    | ICMS Frete (R\$)        | no botão Próximo, sem preencher     |
| Crédito ICMS Frete (R\$) ICMS a Recolher Frete (R\$) Prestação Frete (R\$)       0,00       Códg./Espec. da Receita Frete                                                                                                    |                                   |                                  |                        | 0,00                    | nada                                |
| Códg./Espec. da Receita Frete                                                                                                    | Crédito ICMS Frete (R\$)          | ICMS a Recolher Fret             | e (R\$)                | Prestação Frete (R\$)   |                                     |
| Códg./Espec. da Receita Frete                                                                                                    |                                   | 0,00                             |                        |                         |                                     |
| Selectione ▼                                                                                                    | Códg./Espec. da Receita Frete     |                                  |                        |                         |                                     |
| MAN SAMPA                                                                                                    | Selecione                         |                                  |                        |                         | * ·                                 |
|                                                                                                    |                                   | Volta                            | r Próximo              | $\sim$                  |                                     |

#### Etapa 17. Aba Totais

Basta clicar no botão **Próximo**, sem preencher nada.

|                                 |                      | Totais                     |                         |
|---------------------------------|----------------------|----------------------------|-------------------------|
| Base Cálc. ICMS (R\$)           | Valor do ICMS (R\$)  | Base Cálc. ICMS ST (R\$)   | Valor ICMS ST (R\$)     |
| 4543,6                          |                      |                            |                         |
| Total dos Produtos (R\$)        | Valor do Frete (R\$) | Total do Seguro (R\$)      | Total do Desconto (R\$) |
| 4543,6                          |                      |                            |                         |
| Total de Despesas Acessórias (I | R\$)                 | Total da Nota Fiscal (R\$) |                         |
|                                 |                      | 4543,6                     |                         |

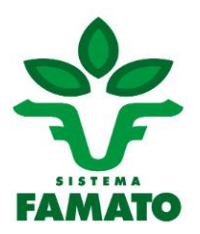

#### Etapa 18. Aba Informações Complementares.

Caso tenha alguma informação adicional, deve ser colocada neste campo. Exemplos: informação sobre o transporte, endereço, Certidão Negativa de Débitos.

Finalizando a inclusão das informações, clique no botão Incluir.

|                              |                         | Cadastrar NF        | А-е                        |   |      |                           |
|------------------------------|-------------------------|---------------------|----------------------------|---|------|---------------------------|
| Dados Remetente Destinatario | Transporte Produtos (   | Cálculo ICMS Totais | Informações Complementares |   |      |                           |
|                              |                         | Dados Adicion       | ais                        |   |      |                           |
|                              | Produtos da Pauta:      |                     |                            |   |      |                           |
|                              | - ITEM 010229900012 - P | ortaria 45/2018;    |                            |   |      |                           |
|                              | inormações comprehie    | intai es            |                            |   | Case | o tenha alguma informação |
|                              |                         |                     |                            |   | adic | ional, preencha aqui.     |
|                              |                         |                     |                            | 6 |      |                           |
|                              |                         | Voltar              |                            | - |      | J                         |

#### Etapa 19. Gerenciar a NF-a.

Após cumprir a última etapa acima, o botão de **Gerenciar Nf-a** vai aparecer junto com o campo de autorização dessa nota (série, número e situação).

Clique no botão Gerenciar NFA-e para abrir as opções e imprimir essa nota que foi gerada.

| Qualifier 1322 | Nota Fiscal Avul<br>227440 - ANTONED FALEIROS CASTALECIO<br>Cadas                                        | sa Eletrónica - NFA-e<br>Des: 13/02/<br>trar NFA-e | 2020 - 09.16:30 |
|----------------|----------------------------------------------------------------------------------------------------|----------------------------------------------------|-----------------|
|                | R.                                                                                                    | IFA-e                                              |                 |
|                | Sórie Número<br>290 237862                                                                               | Situação<br>Autorizada                             |                 |
|                | Sucesso!<br>NRA e Cadastrada e Autoroxída com suo<br>Acesse o Cerenciamento de NRA e para<br>astorizado. | rena.<br>Ter annuas au DANFE e as XML da documento |                 |
|                |                                                                                                    |                                                    | 3               |

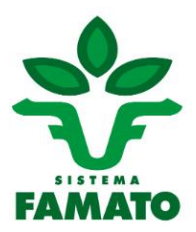

#### Etapa 20. Aba Gerenciar a NFA-e. Opções de Gerar DANFe, Download XML, Carta de Correção NFA-e, Cancelar NFA-e, Nova Pesquisa, Cadastrar Nova NFA-e.

Ao clicar em Gerar DANFe, você poderá imprimir sua Nota Fiscal Avulsa Eletrônica (NFA-e).

| Used                                                                                                    | Par 133327040 - ANTONIO | FALEIROS CASTALDELO                 | iar NEA           | -e                               | Data: 13                 | 1/02/2020 - 09:26-27            |
|----------------------------------------------------------------------------------------------------|-------------------------|-------------------------------------|-------------------|----------------------------------|--------------------------|---------------------------------|
| Dados Resourceste Des                                                                                                    | Knatlelo Transporte     | Produtes Citeda 1045                | Totals            | Informações Com                  | elementaries             |                                 |
| Sèrie Número<br>1990 237862                                                                                                    | Situação<br>Autoria     | ada                                 | Chave A<br>51200  | cesso da NFA-e<br>20350741500057 | 8558900002               | 378621857365805                 |
| Data de emissão<br>13/02/2020                                                                                                    |                         | Data de salda/entrada<br>13/02/2020 |                   |                                  | Hora de sai<br>09:36     | da/entrada                      |
| Tipo Documento                                                                                                    | Forma de                | Pagamento                           | Finalida<br>NF= N | de de Emissão<br>Iormal          |                          | Meio de Pagamento<br>Outros     |
| Municipio                                                                                                    |                         |                                     | Municip<br>70009  | io de Origem do i                | Produto                  |                                 |
| Tipo de Nota Fiscal                                                                                                    |                         | Regime Tributário<br>Não Informado  |                   |                                  | Natureza de<br>15 - SAID | a Operação<br>A COM DIFERIMENTO |
| CFOP<br>S101 - VENDA DE PROI                                                                                                    | DUCÃO DO ESTABELECI     | MENTO                               |                   |                                  |                          |                                 |
|                                                                                                    |                         |                                     |                   |                                  |                          |                                 |
| Concession of the local division of the local division of the loca |                         |                                     |                   |                                  |                          |                                 |

Em caso de dúvidas, entre em contato:

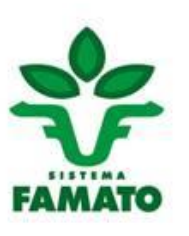

Thiago de Moraes Costa Analista de Assuntos Trabalhistas e Tributários

+55 65 3928-4461

tributario@famato.org.br trabalhista@famato.org.br

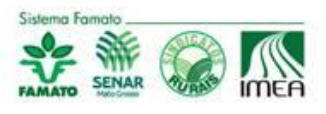